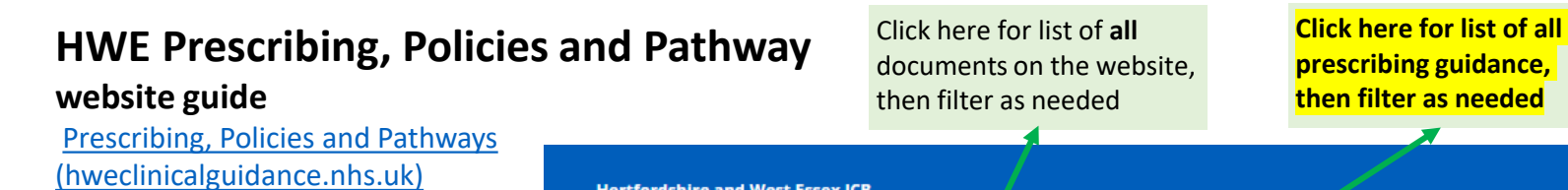

Hertfordshire and West Essex ICB

Home

Prescribing, Policies and Pathways

Has very good search functionality

Clinical area browser and Tabs on

For quickest 'catch all'

top bar may be helpful to locate

entries

using the Search box and filter

Click here for list of **all** clinical pathways team outputs, then filter as needed

Hertfordshire and

**Clinical Policies** 

NHS

West Essex Integrated Care Board

Click here for list of all clinical policies group outputs, then filter as needed

Search using clinical area

Click on box to see drop

down list of all clinical

areas. Click on chosen

area to list all website

### Prescribing, Policies and Pathways

**Clinical Pathways** 

The website and content are in development and being updated following the formation of the NHS Hertfordshire and West Essex Integrated Care Board replacing the three predecessor Clinical Commissioning Groups in Hertfordshire and West Essex

Prescribing Guidance

If you have any comments on this new website please contact the relevant section.

This website provides clinical and prescribing information including decisions, guidance, pathways and policies to healthcare workers within Hertfordshire and West Essex Integrated Care System to support optimal patient care.

The majority of information and guidance published on our website is applicable to NHS Hertfordshire and West Essex Integrated Care Board's full geographical area and the communities we serve. There may be guidance tailored to a specific geographical base i.e. East and North Hertfordshire or South and West Hertfordshire (previously NHS Herts Valleys CCG) or West Essex . This variation is likely to occur where provisions are impacted by a difference in the local authority and service providers.

**Find clinical documents** 

All Clinical

Areas & Documents

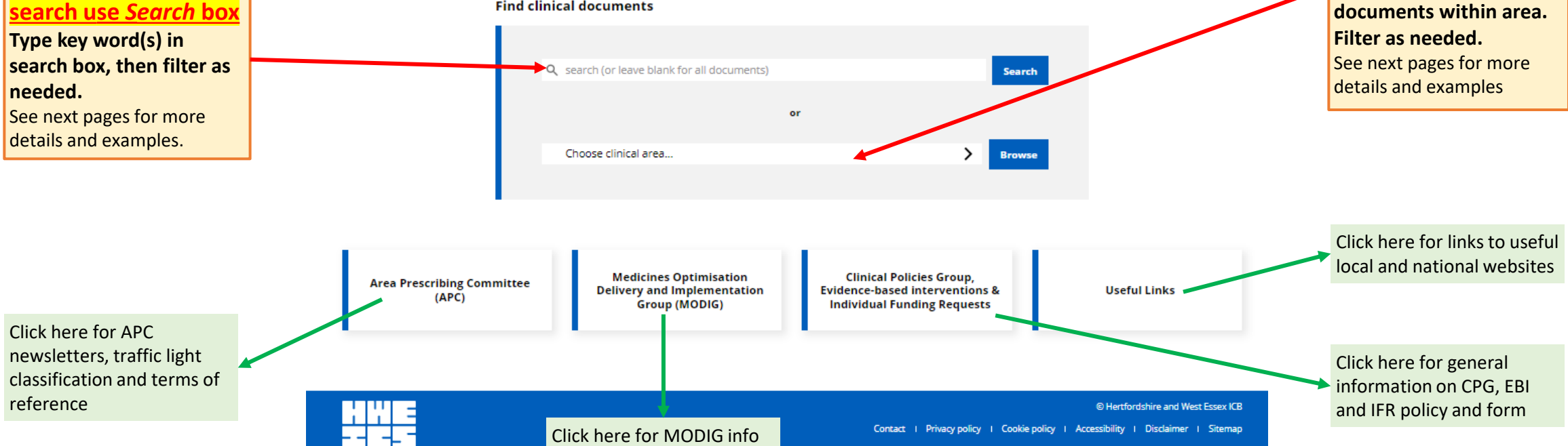

#### Home > All Clinical Areas & Documents

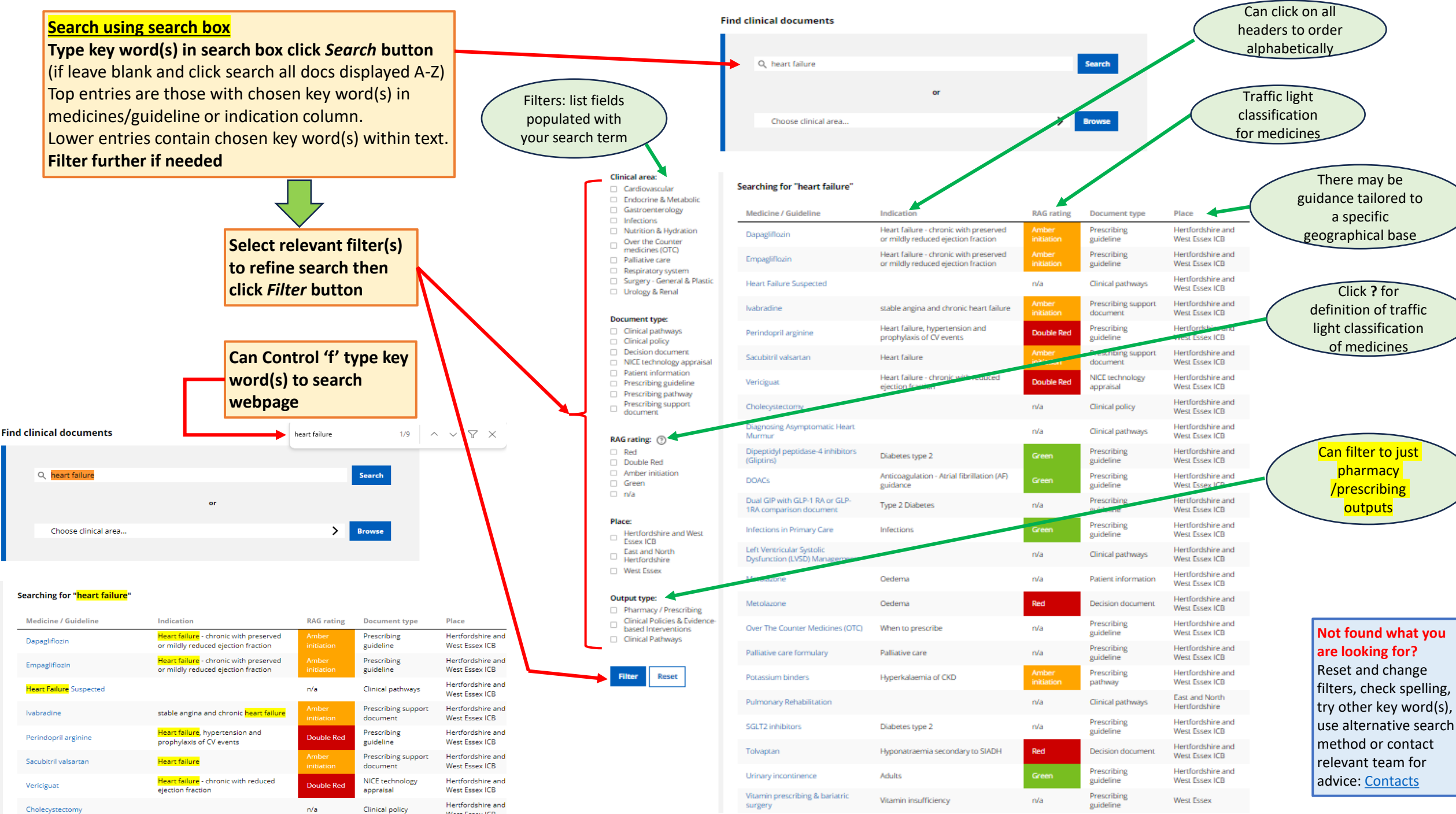

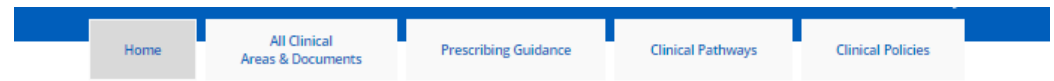

### Prescribing, Policies and Pathways

browser

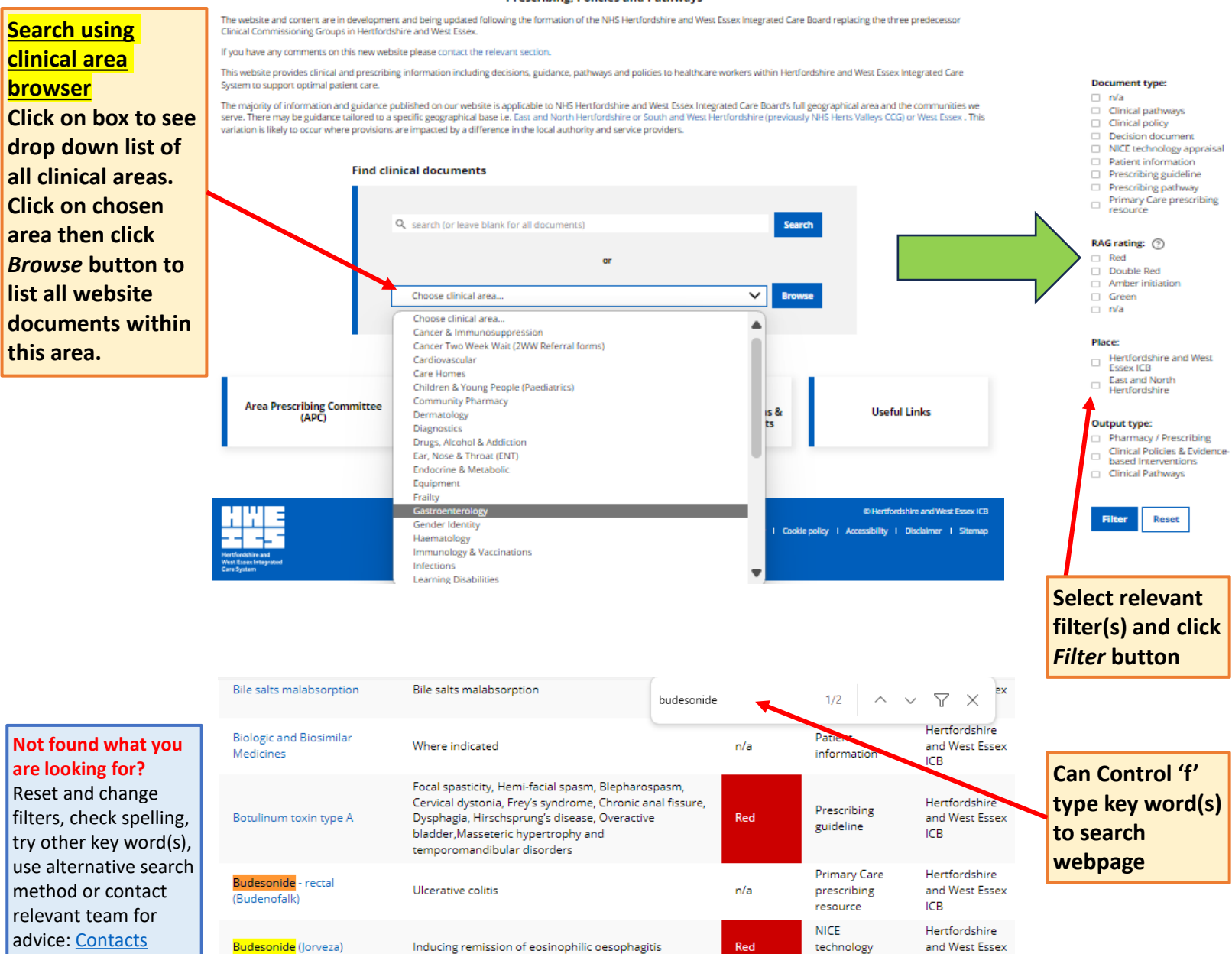

appraisal

ICB

Webpage contains list of all entries within this area in alphabetical order based on Medicine / Guideline column. Filter further if needed

Gastroenterology

> Browse

| Medicine / Guideline                                                                | Indication                                                                                                    | RAG                 | Document<br>type                        | Place                                  |
|-------------------------------------------------------------------------------------|----------------------------------------------------------------------------------------------------|---------------------|-----------------------------------------|----------------------------------------|
| Adalimumab                                                                          | Crohn's disease - moderate to severe                                                                                                    | Red                 | Prescribing<br>pathway                  | Hertfordshire<br>and West Essex<br>ICB |
| Adalimumab                                                                          | Ulcerative colitis - moderate severe                                                                                                    | Red                 | Prescribing<br>pathway                  | Hertfordshire<br>and West Essex<br>ICB |
| Alcohol Related                                                                     |                                                                                                    | n/a                 | Clinical<br>pathways                    | Hertfordshire<br>and West Essex<br>ICB |
| Anal fissure                                                                        | Anal fissure                                                                                                    | n/a                 | Prescribing<br>pathway                  | Hertfordshire<br>and West Essex<br>ICB |
| Bezlotoxumab                                                                        | Clostridium difficile                                                                                                    | Double<br>Red       | NICE<br>technology<br>appraisal         | Hertfordshire<br>and West Essex<br>ICB |
| Bile salts malabsorption                                                            | Bile salts malabsorption                                                                                                    | Amber<br>initiation | Decision<br>document                    | Hertfordshire<br>and West Essex<br>ICB |
| Biologic and Biosimilar<br>Medicines                                                | Where indicated                                                                                                    | n/a                 | Patient<br>information                  | Hertfordshire<br>and West Essex<br>ICB |
| Botulinum toxin type A                                                              | Focal spasticity, Hemi-facial spasm, Blepharospasm,<br>Cervical dystonia, Frey's syndrome, Otronic anal fissure,<br>Dysphagia, Hirschsprung's disease, Overactive<br>bladder, Masseteric hypertrophy and<br>temporomandibular disorders | Red                 | Prescribing<br>guideline                | Hertfordshire<br>and West Essex<br>ICB |
| Budesonide - rectal<br>(Budenofalk)                                                 | Ulcerative colitis                                                                                                    | n/a                 | Primary Care<br>prescribing<br>resource | Hertfordshire<br>and West Essex<br>ICB |
| Budesonide (Jorveza)                                                                | Inducing remission of eosinophilic oesophagitis                                                                                                    | Red                 | NICE<br>technology<br>appraisal         | Hertfordshire<br>and West Essex<br>ICB |
| Cholecystectomy                                                                     |                                                                                                    | n/a                 | Clinical policy                         | Hertfordshire<br>and West Essex<br>ICB |
| Colesevelam 2nd line                                                                | Diarrhoea associated with bile acid malabsorption                                                                                                    | Amber<br>initiation | n/a                                     | Hertfordshire<br>and West Essex<br>ICB |
| Colestyramine 1st line                                                              | Diarrhoea associated with bile acid malabsorption                                                                                                    | Amber<br>initiation | n/a                                     | Hertfordshire<br>and West Essex<br>ICB |
| Crohn's disease                                                                     | Crohn's disease - moderate to severe                                                                                                    | Red                 | Prescribing<br>pathway                  | Hertfordshire<br>and West Essex<br>ICB |
| Darvadstrocel                                                                       | Complex perianal fistulas in Crohn's disease                                                                                                    | Double<br>Red       | NICE<br>technology<br>appraisal         | Hertfordshire<br>and West Essex<br>ICB |
| Diltiazem ointment 3rd line                                                         | Anal fissures                                                                                                    | Green               | n/a                                     | Hertfordshire<br>and West Essex<br>ICB |
| Dupilumab                                                                           | Eosinophilic oesophagitis                                                                                                    | Double<br>Red       | NICE<br>technology<br>appraisal         | Hertfordshire<br>and West Essex<br>ICB |
| Etrasimod                                                                           | Ulcerative Colitis - moderate to severe                                                                                                    | Red                 | Prescribing<br>pathway                  | Hertfordshire<br>and West Essex<br>ICB |
| Faecal Immunochemical Test<br>(RT) process pathway for<br>suspected Lower GI Cancer |                                                                                                    | n/a                 | Clinical<br>pathways                    | Hertfordshire<br>and West Essex<br>ICB |
| Filgotinib                                                                          | Ulcerative colitis - moderate severe                                                                                                    | Red                 | Prescribing                             | Hertfordshire<br>and West Essex        |

## Search using Tabs on top bar

### Click on chosen tab

Webpage contains list of all entries within this area ie Prescribing outputs in alphabetical order based on Medicine / Guideline column. Filter further if needed

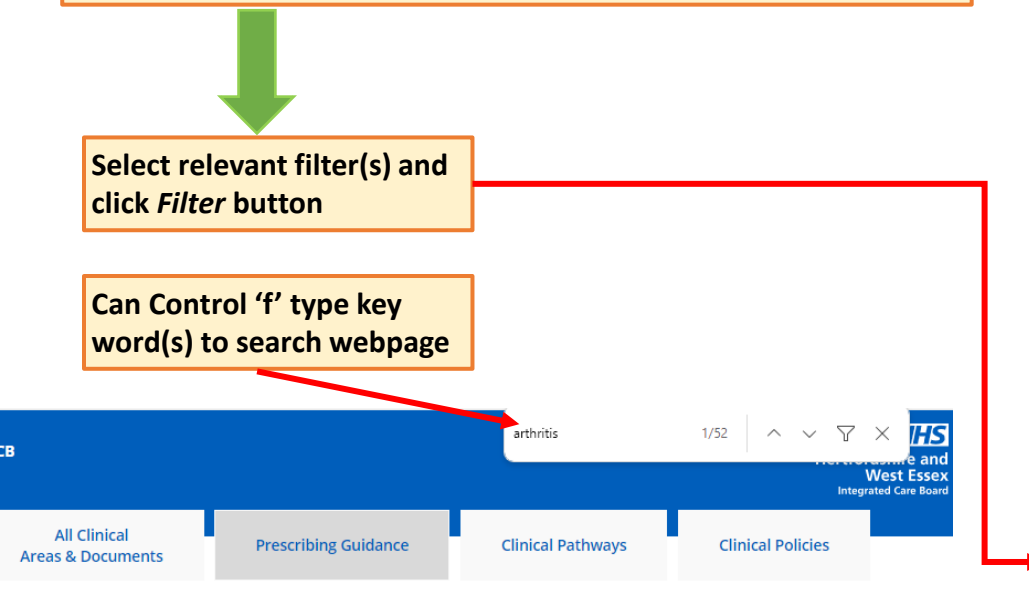

| Indication                                 | RAG<br>rating                                                                                                    | Document<br>type                                                                                                    | Place                                                                                                    |
|--------------------------------------------|----------------------------------------------------------------------------------------------------|----------------------------------------------------------------------------------------------------|----------------------------------------------------------------------------------------------------|
| Multisystem autoimmune disease             | Amber<br>protocol                                                                                                    | Shared care<br>protocol                                                                                                    | East and North<br>Hertfordshire, South<br>and West Hertfordshire                                                                                                    |
| Multisystem autoimmune disease             | Amber<br>protocol                                                                                                    | Shared care<br>protocol                                                                                                    | West Essex                                                                                                    |
| Psoriatic <mark>arthritis</mark>           | Double<br>Red                                                                                                    | NICE<br>technology<br>appraisal                                                                                                    | Hertfordshire and West<br>Essex ICB                                                                                                    |
| Rheumatoid <mark>arthritis</mark> - severe | Red                                                                                                    | Prescribing<br>pathway                                                                                                    | Hertfordshire and West<br>Essex ICB                                                                                                    |
| Atopic dermatitis - moderate severe        | Red                                                                                                    | NICE<br>technology<br>appraisal                                                                                                    | Hertfordshire and West<br>Essex ICB                                                                                                    |
| Alcohol misuse                             | Amber<br>initiation                                                                                                    | Prescribing guideline                                                                                                    | East and North<br>Hertfordshire, South<br>and West Hertfordshire                                                                                                    |
| Alcohol misuse                             | n/a                                                                                                    | Patient<br>information                                                                                                    | West Essex                                                                                                    |
|                                            | Indication Multisystem autoimmune disease Multisystem autoimmune disease Psoriatic arthritis Rheumatoid arthritis - severe Atopic dermatitis - moderate severe Alcohol misuse Alcohol misuse | Indication     RAG<br>rating       Multisystem autoimmune disease     Amber<br>protocol       Multisystem autoimmune disease     Amber<br>protocol       Psoriatic arthritis     Double<br>Red       Rheumatoid arthritis - severe     Red       Atopic dermatitis - moderate severe     Red       Alcohol misuse     Amber<br>initiation       Alcohol misuse     n/a | Indication         RAG<br>rating         Document<br>type           Multisystem autoimmune disease         Amber<br>protocol         Shared care<br>protocol           Multisystem autoimmune disease         Amber<br>protocol         Shared care<br>protocol           Psoriatic arthritis         Paol         Shared care<br>protocol           Rheumatoid arthritis - severe         Red         Prescribing<br>pathway           Atopic dermatitis - moderate severe         Red         NICE<br>technology<br>appraisal           Alcohol misuse         n/a         Patient<br>information |

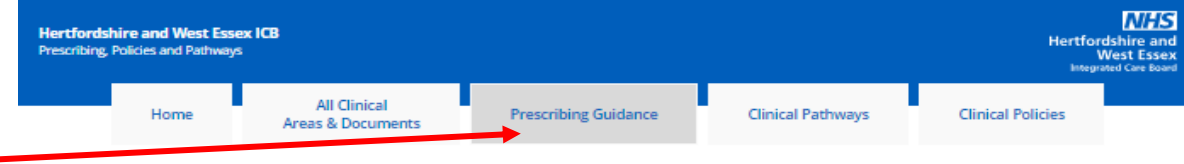

#### Home > Prescribing Guidance

| Cli | nical area:                                                                   |                                            |                                                                              |
|-----|-------------------------------------------------------------------------------|--------------------------------------------|------------------------------------------------------------------------------|
|     | Cancer &<br>Immunosuppression                                                 | Medicine / Guideline                       | Indication                                                                   |
|     | Care Homes<br>Children & Young People<br>(Paediatrics)                        | Aazathioprine /<br>mercaptopurine          | Multisystem a                                                                |
|     | Community Pharmacy<br>Dermatology                                             | Aazathioprine /<br>mercaptopurine          | Multisystem a                                                                |
|     | Ear, Nose & Throat (ENT)<br>Endocrine & Metabolic                             | Abatacept                                  | Psoriatic arth                                                               |
|     | Frailty<br>Gastroenterology<br>Haematology                                    | Abatacept                                  | Rheumatoid                                                                   |
|     | Immunology &<br>Vaccinations<br>Infections                                    | Abrocitinib                                | Atopic derma                                                                 |
|     | Mental Health<br>Musculoskeletal (MSK) &<br>Rheumatology                      | Acamprosate                                | Alcohol misu:                                                                |
|     | Neurology & Central<br>Nervous System (CNS)<br>Nutrition & Hydration          | Acamprosate                                | Alcohol misu:                                                                |
|     | Obstetrics, Gynaecology &<br>Fertility<br>Ophthalmology                       | Acamprosate                                | Alcohol misu:                                                                |
|     | Over the Counter<br>medicines (OTC)<br>Oxygen (Home) Service                  | Acamprosate                                | Alcohol misu:                                                                |
|     | Panative care<br>Primary Care Resources<br>Respiratory system                 | Acetylcholinesterase (AChE)<br>inhibitor   | Alzheimer's d                                                                |
|     | Shared Care, Decision<br>Making & Advice and<br>Guidance                      | Acetylcholinesterase (AChE)                | Alzheimer's d                                                                |
|     | Suma<br>Surgery - General & Plastic<br>Wound care, Tissue                     | Acitretin                                  | Psoriasis, ich                                                               |
|     | Urology & Renal                                                               | Actinic keratosis                          | Actinic kerato                                                               |
| Do  | cument type:                                                                  | Adalimumab                                 | Crohn's disea                                                                |
|     | n/a<br>Clinical pathways<br>Decision document                                 | Adalimumab                                 | Ulcerative col                                                               |
|     | NICE technology appraisal<br>Patient information                              | Adalimumab                                 | Psoriasis - m                                                                |
|     | Prescribing guideline<br>Prescribing pathway                                  | Adalimumab                                 | Psoriatic arth                                                               |
|     | Prescribing support<br>document                                               | Adalimumab                                 | Rheumatoid                                                                   |
|     | Primary Care prescribing<br>resource<br>Shared care protocol                  | Adalimumab                                 | Rheumatoid                                                                   |
| DA  | Crating ()                                                                    | Adalimumab                                 | Axial spondyl                                                                |
|     | Red<br>Double Red                                                             | Adalimumab                                 | Uveitis - non-                                                               |
|     | Amber protocol<br>Amber initiation<br>Green                                   | Adult ONS in primary care -<br>Quick guide | Nutrition sup                                                                |
|     | n/a                                                                           | Aflibercept                                | Wet AMD                                                                      |
| Pla | ce:<br>Hertfordshire and West<br>Essex ICB<br>East and North<br>Hertfordshire | Aflibercept                                | Vascular end<br>(anti-VEGF), V<br>Degeneration<br>oedema seco<br>(branch RVO |

|       | Indication                                                                                                    | RAG<br>rating       | Document<br>type                   | Place                                                            |
|-------|----------------------------------------------------------------------------------------------------|---------------------|------------------------------------|------------------------------------------------------------------|
|       | Multisystem autoimmune disease                                                                                                    | Amber<br>protocol   | Shared care<br>protocol            | East and North<br>Hertfordshire, South<br>and West Hertfordshire |
|       | Multisystem autoimmune disease                                                                                                    | Amber<br>protocol   | Shared care<br>protocol            | West Essex                                                       |
|       | Psoriatic arthritis                                                                                                    | Double<br>Red       | NICE<br>technology<br>appraisal    | Hertfordshire and West<br>Essex ICB                              |
|       | Rheumatoid arthritis - severe                                                                                                    | Red                 | Prescribing<br>pathway             | Hertfordshire and West<br>Essex ICB                              |
|       | Atopic dermatitis - moderate severe                                                                                                    | Red                 | NICE<br>technology<br>appraisal    | Hertfordshire and West<br>Essex ICB                              |
|       | Alcohol misuse                                                                                                    | Amber<br>initiation | Prescribing guideline              | East and North<br>Hertfordshire, South<br>and West Hertfordshire |
|       | Alcohol misuse                                                                                                    | n/a                 | Patient<br>information             | West Essex                                                       |
|       | Alcohol misuse                                                                                                    | n/a                 | Patient<br>information             | East and North<br>Hertfordshire, South<br>and West Hertfordshire |
|       | Alcohol misuse                                                                                                    | Amber<br>initiation | Prescribing<br>guideline           | West Essex                                                       |
| DhE)  | Alzheimer's disease dementia                                                                                                    | Amber<br>initiation | Prescribing<br>support<br>document | East and North<br>Hertfordshire, South<br>and West Hertfordshire |
| DhE)  | Alzheimer's disease dementia                                                                                                    | Amber<br>protocol   | Shared care<br>protocol            | West Essex                                                       |
|       | Psoriasis, ichthyosis, Darier's disease                                                                                                    | Red                 | Decision<br>document               | Hertfordshire and West<br>Essex ICB                              |
|       | Actinic keratosis                                                                                                    | n/a                 | Prescribing<br>pathway             | Hertfordshire and West<br>Essex ICB                              |
|       | Crohn's disease - moderate to severe                                                                                                    | Red                 | Prescribing<br>pathway             | Hertfordshire and West<br>Essex ICB                              |
|       | Ulcerative colitis - moderate severe                                                                                                    | Red                 | Prescribing<br>pathway             | Hertfordshire and West<br>Essex ICB                              |
|       | Psoriasis - moderate severe                                                                                                    | Red                 | Prescribing<br>pathway             | Hertfordshire and West<br>Essex ICB                              |
|       | Psoriatic arthritis                                                                                                    | Red                 | Prescribing<br>pathway             | Hertfordshire and West<br>Essex ICB                              |
|       | Rheumatoid arthritis - severe                                                                                                    | Red                 | Prescribing<br>pathway             | Hertfordshire and West<br>Essex ICB                              |
|       | Rheumatoid arthritis - moderate                                                                                                    | Red                 | Prescribing<br>pathway             | Hertfordshire and West<br>Essex ICB                              |
|       | Axial spondyloarthritis                                                                                                    | Red                 | Prescribing<br>pathway             | Hertfordshire and West<br>Essex ICB                              |
|       | Uveitis - non-infectious (NHSE)                                                                                                    | Red                 | NICE<br>technology<br>appraisal    | Hertfordshire and West<br>Essex ICB                              |
| ire - | Nutrition support - Malnutrition                                                                                                    | n/a                 | Prescribing<br>guideline           | Hertfordshire and West<br>Essex ICB                              |
|       | Wet AMD                                                                                                    | Red                 | Prescribing<br>guideline           | Hertfordshire and West<br>Essex ICB                              |
|       | Vascular endothelial growth factor A inhibitor<br>(anti-VEGF), Wet Age-related Macular<br>Degeneration, Diabetic macular oedema, Macular<br>oedema secondary to retinal vein occlusion<br>(branch RVO or central RVO), Choroidal<br>peroascularisation (CMV) associated with | Red                 | Decision<br>document               | Hertfordshire and West<br>Essex ICB                              |

# Not found what you are looking for?

Reset and change filters, check spelling, try other key word(s), use alternative search method or contact relevant team for advice: Contacts

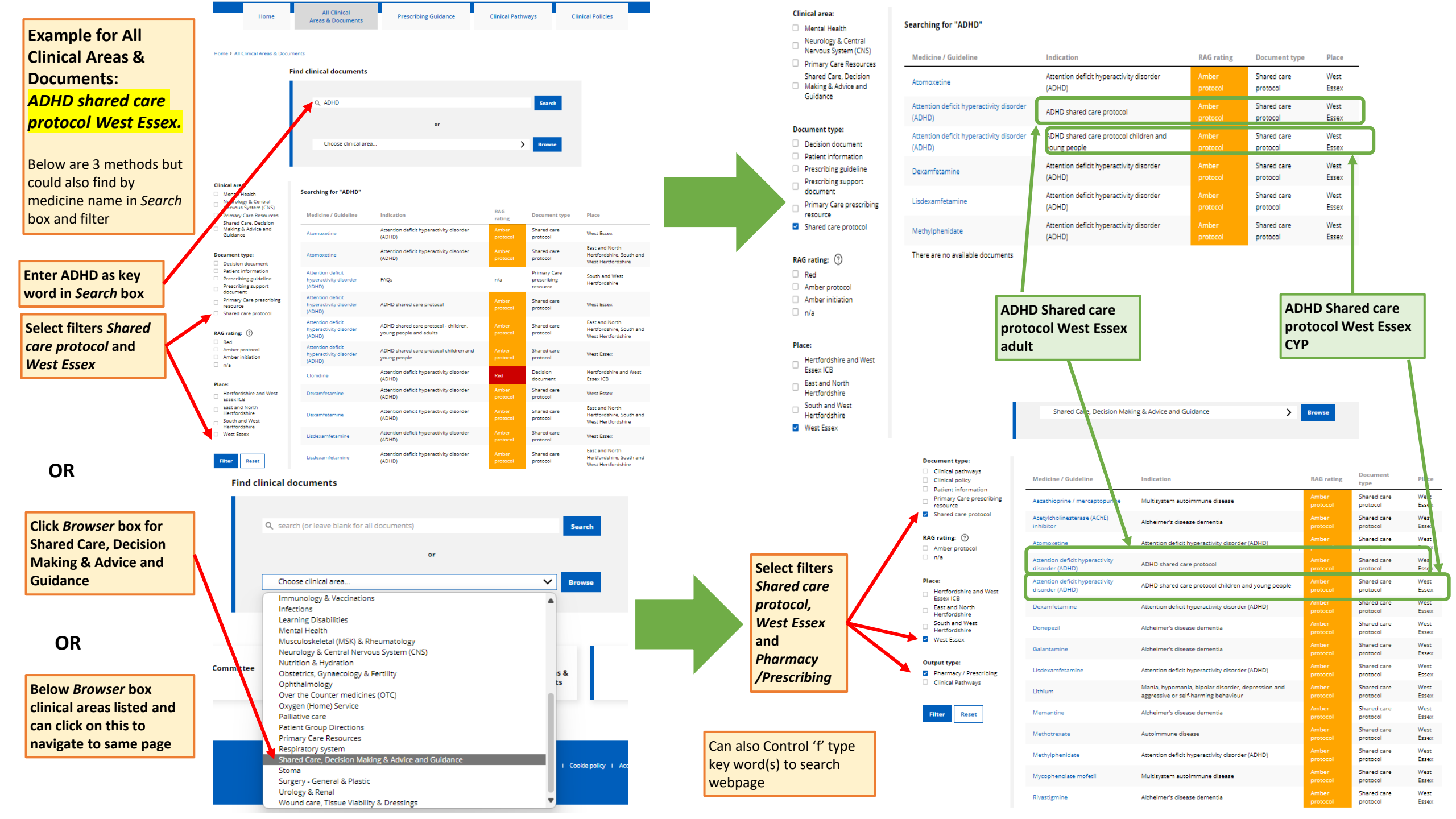